# Manual of "User defined PMEQ" and "My Scheme"

# For Lotoo PAW Gold Touch and PAW 6000 only

PMEQ is short for "Parametric Equalizer"; It provides more precision and has a greater number of adjustable parameters compared to the more simplified equalizers included in other audio players. PMEQ allows users to make multiple adjustments across the frequency spectrum.

### I Create a new user defined PMEQ:

- 1. In [Settings], set [Hardware decode] to [Auto]
- 3. Provide a name for your new PMEQ setting and choose OK to enter the PMEQ editor.
- 4. Adjust the PMEQ parameters to suit your requirements.
- 5. Tap on the icon in the upper left corner <, and choose Yes to save.
- 6. In the playing screen, you'll find the new PMEQ in the lower right EFX menu.

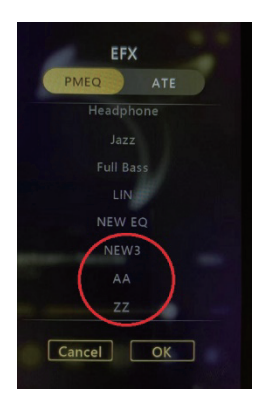

## I Modify an existing user defined PMEQ:

- 1. In Settings, set Hardware decode to Auto.
- 2. In Settings > EQ Settings > PMEQ, the grey lines indicate preset PMEQs which can not be modified, while the white lines are user-defined ones, which are able to be modified. Click on the line to enter the PMEQ editor.

- 3. Re-edit the PMEQ parameters to suit your requirements.
- 4. Tap on the icon in the upper left corner 
  ; 3 options will become available:

Save Save the modifications you have made to the current PMEQ

Save as Save the modifications you have made to the PMEQ with a new name

Give up Cancel the editing operation

#### About Hardware decode

- A.When Hardware decode is set to On ,the Player will decode all DSD files natively, using the built-in hardware. In this case, the PMEQ/ATE will not take effect with DSD files, even if selected, and the ATE/PMEQ icon on the top status bar will be coloured grey (when playing DSD files only).
- B. When Hardware decode is set to Auto, the Player will decode DSD files depending on the EFX: if ATE/PMEQ are not activated, the hardware decode will be applied; otherwise software decoding will be applied.

"My Scheme" is for managing a large number of PMEQs efficiently. It allows users to choose a selection from all of the saved PMEQs and define them as one "scheme", making sorting more efficiently.

#### I Create a new scheme:

- 1. In Settings > EQ Settings > My Scheme , tap on the icon in the upper right corner 📃 ,then choose add scheme at the bottom
- 2. Select the PMEQs needed, then tap on the OK icon in the upper right corner.

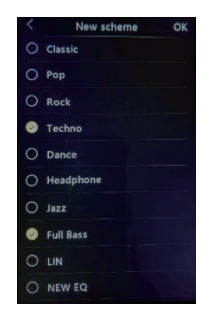

3. Create a name for the scheme

4. Go back to My Scheme ,and select the scheme that you just created, in order to load and run it.

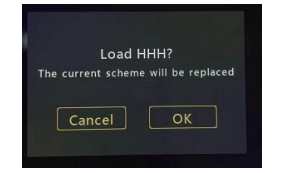

5. In the playing screen, you'll find only the scheme PMEQs are shown in the EFX menu.

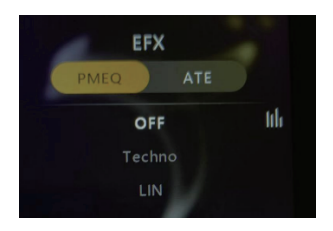

#### I Modify an existing scheme:

- 2. Schemes can be batch deleted by selecting them and then tapping the bottom right icon Delete
- 3. An individual scheme can be modified by clicking the  $\square$  icon, located on the right side of each scheme name.